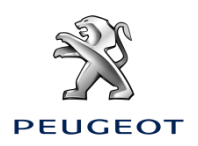

## Paket Peugeot Connected Navigation Aktivacija povezanih usluga: Informacije o prometu u stvarnom vremenu i upozorenje na kamere za nadzor brzine

Ako je vaše vozilo opremljeno navigacijskim sustavom PEUGEOT Connected 3D Navigation, moći ćete koristiti povezane usluge koje uključuju informacije o prometu u stvarnom vremenu i upozorenje na kamere za nadzor brzine.

# Usluge su **besplatne tijekom prve tri godine** od kupnje novog vozila. **Prvi korak:**

Posjetite internetsku trgovinu PEUGEOT Services Store <u>https://services-store.peugeot.hr/</u> i prijavite se ili izradite korisnički račun. Unesite broj šasije svojeg vozila i provjerite koje su usluge dostupne za vaše vozilo. Drugi korak:

Za navigaciju odaberite paket Connected Navigation koji uključuje informacije o prometu u stvarnom vremenu i upozorenje na kamere za nadzor brzine. Dovršite kupovinu kako biste se pretplatili. Treći korak:

Nakon što se pretplatite, provjerite je li u vašem vozilu omogućeno dijeljenje podataka nužnih za rad ovih usluga. Uključite motor i pričekajte dok se navigacijski zaslon učita. Provjerite nalazite li se u području pokriv<u>enosti mo</u>bilnom mrežom (izbjegavajte podzemne garaže i sl.).

- Ako vaš Peugeot ima gumb SOS, to znači da je u vozilo ugrađena SIM kartica.
- Ako u vozilu ne postoji takav gumb, za rad povezanih usluga bit će potreban pametni telefon povezan na Wi-Fi mrežu. Molimo pogledajte dokument "Data sharing via smartphone".

Ovisno o modelu vozila, prikaz na zaslonu može se razlikovati.

#### Četvrti korak:

Kliknite na ikonu "Messages" na vrhu navigacijskog zaslona i provjerite je li vozilo zabilježilo vašu pretplatu.

Kliknite na "Connection Service" za pregled statusa pretplate. Ako status nije "aktiviran", pritisnite ikonu globusa u nastavku kako biste osvježili stranicu. Napomena: pretplate se obično aktiviraju unutar sat vremena, no ponekad može proći do devet dana prije nego što vozilo zabilježi pretplatu. Čestom vožnjom u području pokrivenosti mobilnom mrežom ubrzat ćete ovaj proces.

### Peti korak:

Ako je u vozilu aktiviran anonimni način rada, isključite ga kako biste omogućili slanje podataka o lokaciji.

To možete provjeriti u porukama ili u postavkama navigacijskog sustava.

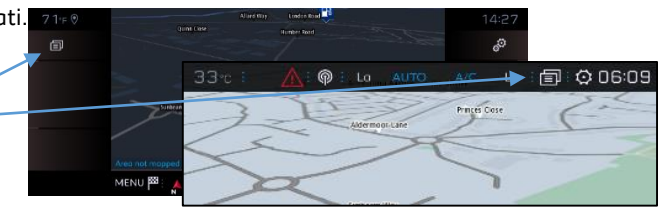

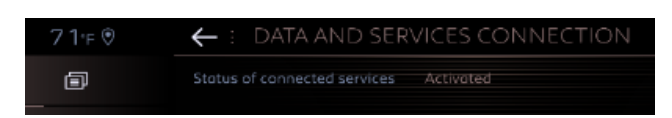

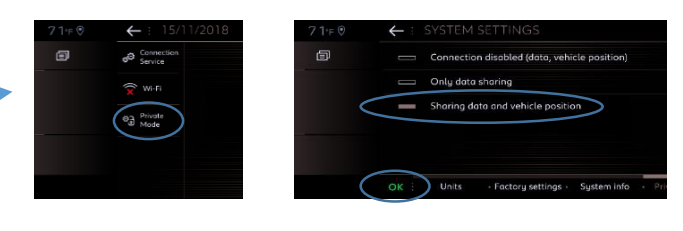

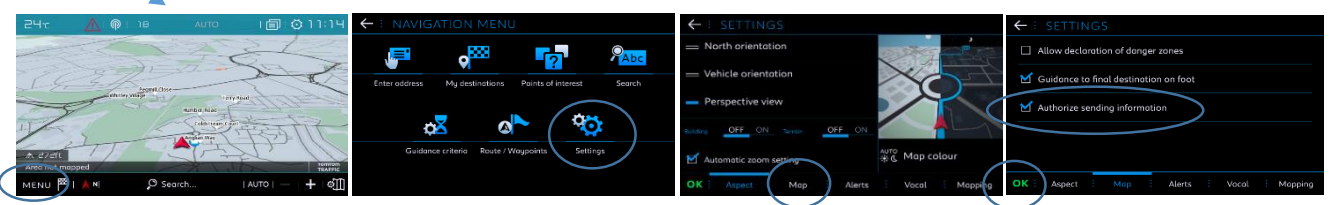

Napomena: U tim prozorima možete u svakom trenutku isključiti dijeljenje podataka, no imajte na umu da povezane usluge tada više neće raditi.

#### Šesti korak:

U prozoru Connection Service (od 4. koraka) potvrdite da su vaše usluge sada aktivirane i dostupne klikom na "activated" i "available".

Ako je sve u redu, na donjoj desnoj strani zaslona navigacijskog sustava prikazat će se usluga TomTom Traffic.

S pomoću ikone ispod usluge TomTom Traffic možete odabrati hoće li se usluga standardno prikazivati na zaslonu. **Korak 7:** 

Na zaslonu navigacijskog sustava kliknite na "Menu" i zatim na "Settinas".

Odaberite karticu "Map" i označite "Allow declaration o danger zones" i zatim potvrdite pritiskom na "OK". U kartici "Alerts" odaberite "Risk areas alerts". Zatim kliknite na ikonu sigurnosnog trokuta i zadajte

upozorenia. Potvrdite pritiskom na "OK".

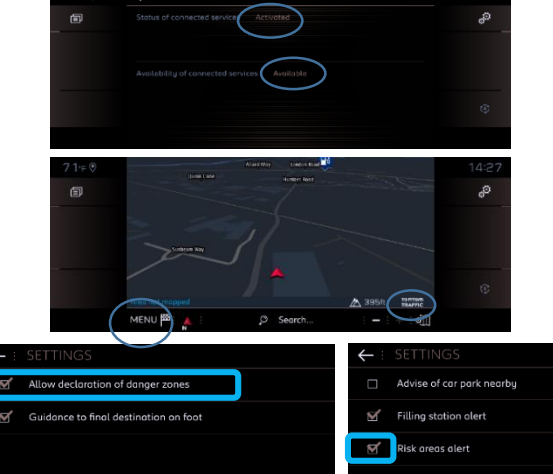

Vaša povezana 3D navigacija sada će prikazivati informacije o prometu u stvarnom vremenu, informacije o slobodnim parkirnim mjestima i cijenama parkinga, cijene goriva, vremensku prognozu, informacije o kamerama za nadzor brzine i prometnim kamerama, a moći ćete i pretraživati uvijek ažuran popis znamenitosti.

U slučaju poteškoća prilikom aktivacije usluga, molimo slijedite upute za otklanjanje poteškoća koje možete pronaći pri dnu stranice PEUGEOT Services Store.